# Tutorial

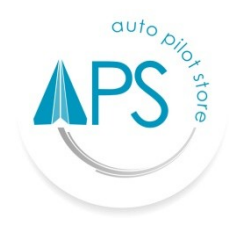

# **Auto Pilot Store (APS)**

## HARDWARE

Cara mengkoneksikan printer Bluetooth dengan APS pertama kali.

## Tipe Printer Mobile Zonerich AB-320M

- Nyalakan printer Mobile Bluetooth (Zonerich AB-320M) dengan menekan tombol Power ( O ) sampai indikator lampu printer menyala menjadi merah (artinya sudah siap digunakan).
- 2. Aktifkan Bluetooth pada Handphone/Tablet.
- 3. Cari perangkat printer melalui scan available device.
- 4. Pilih **"AB-320M"** dari daftar printer yang ditemukan oleh Bluetooth.
- Masukkan pin berupa angka "0000" atau "1234" sampai muncul notifikasi menyambungkan/pairing berhasil.
- 6. Masuk aplikasi APS.
- 7. Masukan Email dan Password terdaftar.
- 8. Pilih Outlet.
- 9. Pilih hardware **"AB-320M"**. Apabila pilihan tidak muncul, tekan refresh di sebelah kanan kolom.
- 10. Pilih "Lanjut" untuk masuk ke aplikasi.
- 11. Printer siap digunakan.

#### Tipe Printer Mobile Enibit P58M

- Nyalakan printer Mobile Bluetooth (Enibit-P58M) dengan menekan tombol Power sampai berbunyi "BEEP" kemudian indikator printer menyala hijau (artinya sudah siap digunakan).
- 2. Aktifkan Bluetooth pada Handphone/Tablet.
- 3. Cari perangkat printer melalui scan available device.
- 4. Pilih **"P58M"** dari daftar printer yang ditemukan oleh Bluetooth.

- Masukkan pin berupa angka "00000" atau "1234" sampai muncul notifikasi menyambungkan/pairing berhasil.
- 6. Masuk aplikasi APS
- 7. Masukan Email dan Password terdaftar.
- 8. Pilih Outlet.
- Pilih hardware "P58M", apabila pilihan tidak muncul, tekan refresh di sebelah kanan kolom.
- 10. Pilih "Lanjut" untuk masuk ke aplikasi.
- 11. Printer siap digunakan.

#### **Tipe Printer Desktop Enibit P58B**

- 1. Nyalakan printer Bluetooth (Enibit-P58B) dengan menekan tombol switch (On) pada bagian depan printer, indikator printer menyala hijau (artinya sudah siap digunakan).
- 2. Apabila Anda memiliki tambahan cashdrawer, hubungkan cashdrawer anda dengan printer melalui kabel RJ 11 (opsional).
- 3. Aktifkan Bluetooth pada Handphone/Tablet
- 4. Cari perangkat printer melalui scan available device.
- 5. Pilih **"P58B"** dari daftar printer yang ditemukan oleh Bluetooth.
- Masukkan pin berupa angka "00000" atau "1234" sampai muncul notifikasi menyambungkan/pairing berhasil.
- 7. Masuk aplikasi APS
- 8. Masukan Email dan Password terdaftar.
- 9. Pilih Outlet.
- 10. Pilih hardware **"RP58\_BU-E"**, apabila pilihan tidak muncul, tekan refresh di sebelah kanan kolom.
- 11. Pilih "Lanjut" untuk masuk ke aplikasi
- 12. Printer siap digunakan

#### Tipe Printer Mobile Bluebamboo P25i

- Nyalakan printer Mobile Bluetooth (Bluebamboo P25i) dengan menekan tombol Power ( O ), tunggu sampai indikator lampu printer menyala menjadi biru (artinya sudah siap digunakan).
- 2. Aktifkan Bluetooth pada Handphone/Tablet.
- 3. Cari perangkat printer melalui scan available device.

- 4. Pilih **"P25-xxxxxx-xx"** dari daftar printer yang ditemukan oleh Bluetooth.
- 5. Masukkan pin berupa angka yang tercantum dalam tempat roll kertas printer sampai muncul notifikasi menyambungkan/pairing berhasil.
- 6. Masuk aplikasi APS.
- 7. Masukan Email dan Password terdaftar.
- 8. Pilih Outlet.
- Pilih hardware "P25-xxxxxx-xx", apabila pilihan tidak muncul, tekan refresh di sebelah kanan kolom.
- 10. Pilih "Lanjut" untuk masuk ke aplikasi.
- 11. Printer siap digunakan

#### Tipe mPOP Cashdrawer & Printer

- Nyalakan printer Bluetooth (mPOP Cashdrawer & Printer) dengan menekan tombol switch (On) di bagian samping printer, tunggu sampai indikator lampu printer menyala menjadi biru (artinya sudah siap digunakan).
- 2. Aktifkan Bluetooth pada Handphone/Tablet.
- Cari dan hubungkan perangkat printer "STAR mPOP-xxxxx" dengan device, printer akan terhubung secara otomatis dengan device Anda.
- 4. Masuk aplikasi APS.
- 5. Masukan Email dan Password terdaftar.
- 6. Pilih Outlet.
- Pilih hardware "STAR mPOP-xxxxx", apabila pilihan tidak muncul, tekan refresh di sebelah kanan kolom.
- 8. Pilih **"Lanjut"** untuk masuk ke aplikasi.
- 9. Printer siap digunakan